# CUCME 構成に関するベスト プラクティス

# 内容

```
概要
前提条件
要件
使用するコンポーネント
特定のシナリオのベストプラクティス
転送パターンの設定チェック
症状:
設定チェック:
推奨処置:
マルチキャスト ページング
症状:
設<u>定チェック:</u>
推奨処置:
CUCME マルチ<u>キャスト保留音(MOH)</u>
症状:
設定チェック:
推奨処置:
CUCME ハードウェア会議
症状:
設定チェック:
推奨処置:
Olson タイムゾーン ファイルのチェック
症状:
設定チェック:
推奨処置:
エンドユーザライセンス契約(EULA)のチェック
症状:
設定チェック:
推奨処置:
SIP トランク - 転送
症状:
設定チェック:
推奨処置:
GUI アクセス
症状:
設定チェック:
推奨処置:
CUCME 基本自動着信呼分配と自動応答サービス(B-ACD)の保留音
症状:
設定チェック:
```

<u>推奨処置:</u> <u>SIP/SCCP 電話のタイムゾーン設定</u> <u>症状:</u> <u>設定チェック:</u> <u>推奨処置:</u>

# 概要

このドキュメントでは、Cisco Unified Communication Manager Express(CUCME)のベストプ ラクティスのルールを示します。

# 前提条件

### 要件

次の項目に関する知識があることが推奨されます。

Cisco Unified Communications Manager Express ( CUCME )

# 使用するコンポーネント

このドキュメントの情報は、次のソフトウェアのバージョンに基づいています。

• CUCME 7.X 以降

このドキュメントの情報は、特定のラボ環境にあるデバイスに基づいて作成されました。このド キュメントで使用するすべてのデバイスは、初期(デフォルト)設定の状態から起動しています 。対象のネットワークが実稼働中である場合には、どのようなコマンドについても、その潜在的 な影響について確実に理解しておく必要があります。

# 特定のシナリオのベストプラクティス

# 転送パターンの設定チェック

症状:

CUCME に登録された IP フォンから外線番号にコールを転送できません。

設定チェック:

telephony-service コマンド モードで transfer-pattern コマンドが存在するかどうかチェックしま す。

telephony-service
transfer-pattern [\.0-9T]+

推奨処置:

次のドキュメントを確認してください。

http://www.cisco.com/en/US/partner/docs/voice\_ip\_comm/cucme/admin/configuration/guide/cmetr ans.html#wp1167239

http://www.cisco.com/en/US/partner/docs/voice\_ip\_comm/cucme/command/reference/cme\_t1ht.ht ml#wp1018955

設定を変更します。

コールが転送されるように、transfer-pattern コマンドを追加または変更します。

例1:すべての番号への転送を許可します。

telephony-service

transfer-pattern .T

例 2: ローカル番号のみへの転送を許可します。ここで、ローカル番号は、919 の市外局番を持つ 10 桁の番号です。

telephony-service

transfer-pattern 919.....

# マルチキャスト ページング

症状:

ユニキャスト ページング グループのメンバーの総数が 10 を超えた場合、ページング グループの 一部のメンバーがページング コールを受信しないことがあります。

設定チェック:

定義されている ephone のいずれかで paging-dn コマンドが設定されているかどうかを確認しま す。

```
ephone [0-9]+
mac-address[0-9ABCDEF\.]*
type.*
button.*
```

paging-dn [0-9]\*

上記の手順**で見つかった**paging-dnについては、**paging ip[.\.]+コマンドを探してく**ださい。 これ により、マルチキャストまたはユニキャストのどちらのページング用に定義されているかが示さ れます。見つからない場合は、ユニキャストです。

#### 推奨処置:

paging dn がマルチキャスト用に定義されていない場合、グループには 10 メンバーのみを含める ことができます。10 を超えるグループの場合は、paging ip コマンドを追加して、paging dn をマ ルチキャスト用に再設定します。 ephone-dn 1 number 3001 paging ip 239.1.1.1 port 2000 詳細については、次のドキュメントを参照してください。

http://www.cisco.com/en/US/partner/docs/voice\_ip\_comm/cucme/admin/configuration/guide/cmep\_age.html

http://www.cisco.com/en/US/partner/docs/voice\_ip\_comm/cucme/command/reference/cme\_p1ht.ht ml#wp1047557

# CUCME マルチキャスト保留音(MOH)

#### 症状:

内部コール(つまり、同じ CUCME に登録された IP フォンの間のコール)が保留状態になると、MOH を受信せず、定期的なトーンが聞こえます。

### 設定チェック:

telephony-service で multicast moh コマンドをチェックします。

telephony-service
multicast moh [.\.]+

#### 推奨処置:

内部 IP フォンの間のコールが MoH を受信するためには、マルチキャスト MoH を有効にする必要があります。設定されていない場合は、multicast moh コマンドを使用して有効にします。 CUCME がルータで実行されていることを確認します。

詳細については、次のドキュメントを参照してください。

http://www.cisco.com/en/US/partner/docs/voice\_ip\_comm/cucme/admin/configuration/guide/cmem\_oh.html

# CUCME ハードウェア会議

症状:

CUCME に登録された IP フォンが、3 パーティを超える電話会議を作成できません。

### 設定チェック:

telephony-service で conference hardware コマンドが設定されているかどうかを確認します。

voice-card サブコマンド モードで dsp service dspfarm が設定されていることを確認します。

<sup>voice-card \$tag1</sup> dsp service dspfarm dspfarm conference profile が no shutdown 状態であり、associate application SCCP が設定され ていることを確認します。

dspfarm profile \$tag2 conference associate application SCCP no shutdown

dspfarm profile の \$tag が CME に定義された sccp ccm group に関連付けられていることを確認 します。

sccp ccm group \$tag3 associate profile \$tag2 register \$name **telephony-service** で正しい sccp ccm group \$tag3 が定義されていることを確認します。

telephony-service

sdspfarm tag \$tag4 \$name

ephone-dn が conference ad-hoc または conference meetme オプションを指定して設定され、有 効な number があることを確認します。

ephone-dn \$tag
number [0-9ABCDEF]\*
conference ad-hoc

ephone-dn \$tag number [0-9ABCDEF]\* conference meetme

#### 推奨処置:

設定が正しいことを確認します。会議リソースが使用可能であり、登録された状態であることを 確認します。show sccp コマンドを実行して、状態を判別します。

詳細については、次のドキュメントを参照してください。

http://www.cisco.com/en/US/docs/voice\_ip\_comm/cucme/admin/configuration/guide/cmeconf.html

# Olson タイムゾーン ファイルのチェック

症状:

Olson タイムゾーン機能により、ユーザは新しい tzupdater.jar ファイルと TzDataCSV.csv ファ イルをアップロードして、IP フォンに使用できるタイムゾーンを更新できます。ファイルをダウ ンロードして使用するには、電話の TFTP 経由でファイルにアクセスできる必要があります。こ の方法では、ファイルの更新のみが必要で、新しい CUCME リリースは不要であるため、タイム ゾーンの変更を CUCME により迅速に組み込むことができます。 設定チェック:

Olsen タイムゾーン機能が CUCME Session Initiation Protocol(SIP)または Skinny Client Control Protocol(SCCP)で使用されているかどうかを確認します。 **olsontimezone コマンドを 探します。** 

telephony-service olsontimezone \$timezone version \$version

voice register global olsontimezone \$timezone version \$version 機能で使用される2つのファイルの tftp-server コマンドを確認します。

tftp-server flash:tzupdater.jar
tftp-server flash:TzDataCSV.csv

#### 推奨処置:

olsontimezone コマンドが設定されていない場合、ファイルは不要です。機能が使用中であるか、またはタイムゾーンへの最近の変更や DST への変更のために設定する必要がある場合は、機能を設定し、ダウンロードする電話にファイルを使用できることを確認します。

詳細については、次のドキュメントを参照してください。

http://www.cisco.com/en/US/docs/voice\_ip\_comm/cucme/admin/configuration/guide/cmenetwk.ht ml#wpmkr1070767

# エンドユーザライセンス契約(EULA)のチェック

#### 症状:

CUCME または CUCME-as-SRST (Survivable Remote Site Telephony)が第2世代サービス統 合型ルータ(ISR-G2)に設定されていても、EULA(エンドユーザライセンス契約)に同意して いない場合、ルータに IP フォンを登録できません。

#### 設定チェック:

cme-srst ライセンスの EULA のステータスを確認します。**show license detail cme-srst の出力を 調べ、License State:**セクションの「EULA not accepted」を確認します。

Router#sh license detail cme-srst Feature: cme-srst Period left: 8 weeks 4 days Index: 1 Feature: cme-srst Version: 1.0 License Type: EvalRightToUse License State: Not in Use, EULA not accepted Evaluation total period: 8 weeks 4 days Evaluation period left: 8 weeks 4 days Period used: 0 minute 0 second License Count: 0/0 (In-use/Violation) License Priority: None Store Index: 7 Store Name: Built-In License Storage

#### 推奨処置:

license accept end user agreement コマンドを実行して、EULA に同意します。

詳細については、次のドキュメントを参照してください。

http://www.cisco.com/en/US/docs/routers/access/sw\_activation/SA\_on\_ISR.html#wp1155517

# SIP トランク - 転送

症状:

SIP トランク プロバイダーから CUCME への着信コールが SIP トランク全体の別の宛先に転送される場合、コール転送が成功しないことがあります。

#### 設定チェック:

voice service voip で REFER および通話転送補足サービスが無効になっているかどうかを確認し ます。

voice service voip no supplementary-service sip moved-temporarily no supplementary-service sip refer

#### 推奨処置:

ほとんどのサービス プロバイダーは、コールの転送に SIP REFER または 302 Moved Temporarily をサポートしていません。CUCME では補足サービスを実行することが推奨されます 。両方が無効になっていることを確認します。

voice service voip no supplementary-service sip moved-temporarily no supplementary-service sip refer 詳細については、次のドキュメントを参照してください。

http://www.cisco.com/en/US/products/sw/voicesw/ps4625/products\_configuration\_example09186a 00808f9666.shtml

# GUI アクセス

症状:

ユーザが CUCME GUI にアクセスできないか、またはページが完全にロードされません。

設定チェック:

telephony-service でシステム管理者または顧客管理者の GUI アクセスが有効になっていることを 、show run | sec web admin system nameまたはshow run | sec web admin customer name telephony-service web admin system name cmesystemadmin secret 0 P@55w0Rd web admin customer name CMEuser password hussain123

### show run で次のコマンドをチェックして、HTTP サーバが有効になっていることを確認します。 次の中カッコ{...}のパラメータは任意に指定できますが、例に示すパラメータは最も一般的なもの であり、チェックでは考慮しないでください。

ip http server
ip http authentication {local}
ip http path {flash:}

show flash: | include .htmlと、リストされているhtmlファイルが存在することを確認します。

Router#sh flash: | i .html
45 3987 Aug 21 2012 11:32:54 admin\_user.html
52 6146 Aug 21 2012 11:33:08 ephone\_admin.html
54 3866 Aug 21 2012 11:33:08 normal\_user.html
59 2431 Aug 21 2012 11:33:12 telephony\_service.html
61 9968 Aug 21 2012 11:33:14 xml-test.html

#### 推奨処置:

すべての GUI 関連のコマンドが設定され、ファイルがフラッシュで利用可能であることを確認し ます。

詳細については、次のドキュメントを参照してください。

http://www.cisco.com/en/US/docs/voice\_ip\_comm/cucme/admin/configuration/guide/cmegui.html

# CUCME 基本自動着信呼分配と自動応答サービス(B-ACD)の保留音

症状:

CUCME ルータのフラッシュに B-ACD 保留音ファイル en\_bacd\_music\_on\_hold.au がない場合、 キュー内の発信者には、エージェントが使用可能になるのを待機している間何も聞こえません。

#### 設定チェック:

BACD サービスは、MOH についてデフォルトの moh ファイル名 en\_bacd\_music\_on\_hold.au を 使用します。ファイルがフラッシュにあり、正しいファイル名であることを確認します。

show flash: | sec "en\_bacd\_music\_on\_hold.au"

#### 推奨処置:

ファイルがフラッシュにない場合は、cisco.com からダウンロードします。ファイルは BACD zip ファイル(<u>http://tools.cisco.com/squish/E8220</u>)にありますが、個別にダウンロードすることも できます。

ファイル名が正しいことを確認します。en\_bacd\_music\_on\_hold.au である必要があります。

カスタム MOH ファイルである場合は、正しく作成されていることを確認します。8ビット、mulaw、8 kHzの符号化を使用したG.711オーディオファイル(.au)形式である必要があります。

詳細については、次のドキュメントを参照してください。

http://www.cisco.com/en/US/docs/voice\_ip\_comm/cucme/bacd/configuration/guide/40bacd.html

# SIP/SCCP 電話のタイムゾーン設定

### 症状:

Cisco Unified Communications Manager Express(CUCME)に「timezone」および「 olsontimezone」コマンドが設定されていない場合、登録されている SIP/SCCP IP フォンに正し い時刻が表示されないことがあります。また、サマータイムの変更に対応しない可能性がありま す。

設定チェック:

SIP 電話の場合は、timezone **または olsontimezone コマンドを voice register global** でチェック します。

```
voice register global
    olsontimezone $timezone version $version
    + + + +
```

または

```
voice register global
```

timezone [1-56]

SCCP 電話の場合は、time-zone **または olsontimezone コマンドを telephony-service** でチェックします。

```
telephony-service
    olsontimezone $timezone version $version
    または
```

telephony-service
time-zone [1-56]

#### 推奨処置:

必要なコマンドを voice register global または telephony-service で設定し、適切な値を割り当て ます。CUCME システムの設定ガイドを参照してください。

http://www.cisco.com/en/US/docs/voice\_ip\_comm/cucme/admin/configuration/guide/cmesystm.ht ml

http://www.cisco.com/en/US/docs/voice\_ip\_comm/cucme/admin/configuration/guide/cmenetwk.ht ml